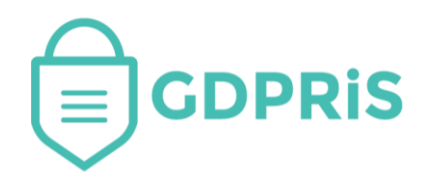

## GDPRiS Platform v2 Guidance for Users

Document Version: 1.0 Revision Date: 17/06/04

### **DP** Staff

# Inherited Suppliers & Systems

Important Notice: © GDPR in Schools Ltd 2021. All rights reserved.

This document and the associated software are the sole property of GDPRiS. Reproduction or duplication by any means of any portion of this document without the prior written consent of GDPRiS is expressly forbidden.

GDPRiS reserves the right to make changes to this document and to the related software at any time without notice. The information in this document has been carefully checked for its accuracy; however, GDPRiS makes no warranty relating to the correctness of this document.

#### Contents

| GDPRiS Platform v2 Guidance for Users       | 1 |
|---------------------------------------------|---|
| Overview                                    | 3 |
| Identifying Inherited Suppliers and Systems | 3 |
| Manage Inherited Subscriptions              | 4 |
| Contact the Customer Success Team           | 5 |
| Office hours                                | 5 |

#### Overview

If your school is part of a trust you may have suppliers and systems in your RoPA that have been subscribed to you by the trust. These are referred to as inherited suppliers and systems.

If your school leaves the trust your RoPA will still show these inherited suppliers and systems.

You should review your RoPA and check to see if you still need to subscribe to these suppliers and systems or if you need to remove them.

Schools now have the facility to do this without having to contact GDPRiS

#### **Identifying Inherited Suppliers and Systems**

Your list of supplier subscriptions can be found in the Suppliers, RoPA and DPIAs section which can be accessed via the navigation menu.

Any inherited suppliers and systems will have the inherited icon next to it as shown in the print screen below.

You can use the dustbin icon to remove these individually.

If you want to delete in bulk you can click on Manage in the box as indicated below.

| Records of Processing Activities                                                                                                    |               |            |                             |                   |  |  |
|----------------------------------------------------------------------------------------------------|---------------|------------|-----------------------------|-------------------|--|--|
| Note<br>Your organisation was removed from a parent organisation, but you had some inherited subscriptions. These have been copied over for you, you can choose to keep<br>or remove these subscriptions. To manage your previously inherited subscriptions please click the 'Manage' button below. |               |            |                             |                   |  |  |
| Currellar                                                                                                    | Carton        | Cotocolog  | Q Search                    | + Add System      |  |  |
|                                                                                                    | System        | Categories | Purpose                     |                   |  |  |
|                                                                                                    |               |            | here is a test purpose note |                   |  |  |
| GL Google LLC                                                                                                    | Google Docs 🔓 |            |                             |                   |  |  |
| U2 2Simple Ltd                                                                                                    | Purple Mash 📅 |            |                             | © 🖉 🖻 <u>DPIA</u> |  |  |
| UC Class Twist Inc                                                                                                    | Class Dojo 😚  |            |                             |                   |  |  |
| « < <u>1</u> > » 20 <del>v</del>                                                                                                    |               |            |                             |                   |  |  |

#### **Manage Inherited Subscriptions**

Click on Manage to see the inherited subscriptions.

| ¢               | Manage Inheri | ted Subscriptions |         |          |         |
|-----------------|---------------|-------------------|---------|----------|---------|
| Кеер            | X Clear       | Remove            |         |          | X Clear |
|                 |               |                   |         | Q Search |         |
| Supplier        | System        | Categories        | Purpose |          | ର୍ଷ ହ   |
| Google LLC      | Google Docs   |                   |         |          | + -     |
| AQA Education   | AQA           |                   |         |          | + -     |
| Class Twist Inc | Class Dojo    |                   |         |          | + -     |
| 2Simple Ltd     | Purple Mash   |                   |         |          | + -     |
|                 | « < <u>1</u>  | > >> 20 🗸         |         |          |         |
|                 |               |                   |         |          | Save    |

You can use the Remove All or Keep All icons as indicated above

or

Use the + or - to arrange your subscriptions in the Keep or Remove areas at the top If you are happy with your choices then use SAVE at the bottom.

If you need to change your choices you can use the Red X to put the supplier or system back in the original list or use Clear if you want to put them all back to make your choices again.

| ¢                    | Mana   | age Inherit | ed Subscriptio                                   | ons     |          |         |
|----------------------|--------|-------------|--------------------------------------------------|---------|----------|---------|
| Keep<br>Google Doc X |        | X Clear     | Remove<br>AQA X<br>Class Dojo X<br>Purple Mash X |         |          | X Clear |
|                      |        |             |                                                  |         | Q Search |         |
| Supplier             | System |             | Categories                                       | Purpose |          | ର୍ଷ ର୍  |
| No Data              |        |             |                                                  |         |          |         |
|                      |        | << < >      | » 20 v                                           |         |          |         |
|                      |        |             |                                                  |         |          | Save    |

#### **Contact the Customer Success Team**

#### **Office hours**

Mon-Thurs: 09:00 - 16:30 GMT

**Fri:** 09:00 – 15:30 GMT

If you require assistance regarding any section of this help guide, please do not hesitate to contact us via one of the following methods:

Tel: 02039 610 110

Mail: <a href="mailto:support@gdpris.co.uk">support@gdpris.co.uk</a>